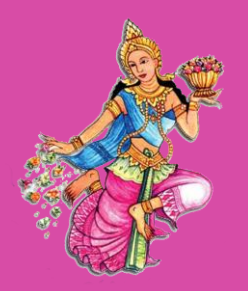

## โรงเรียนสตรีวัดอัปสรสวรรค์ สื

## คู่มือGoogle Classroom

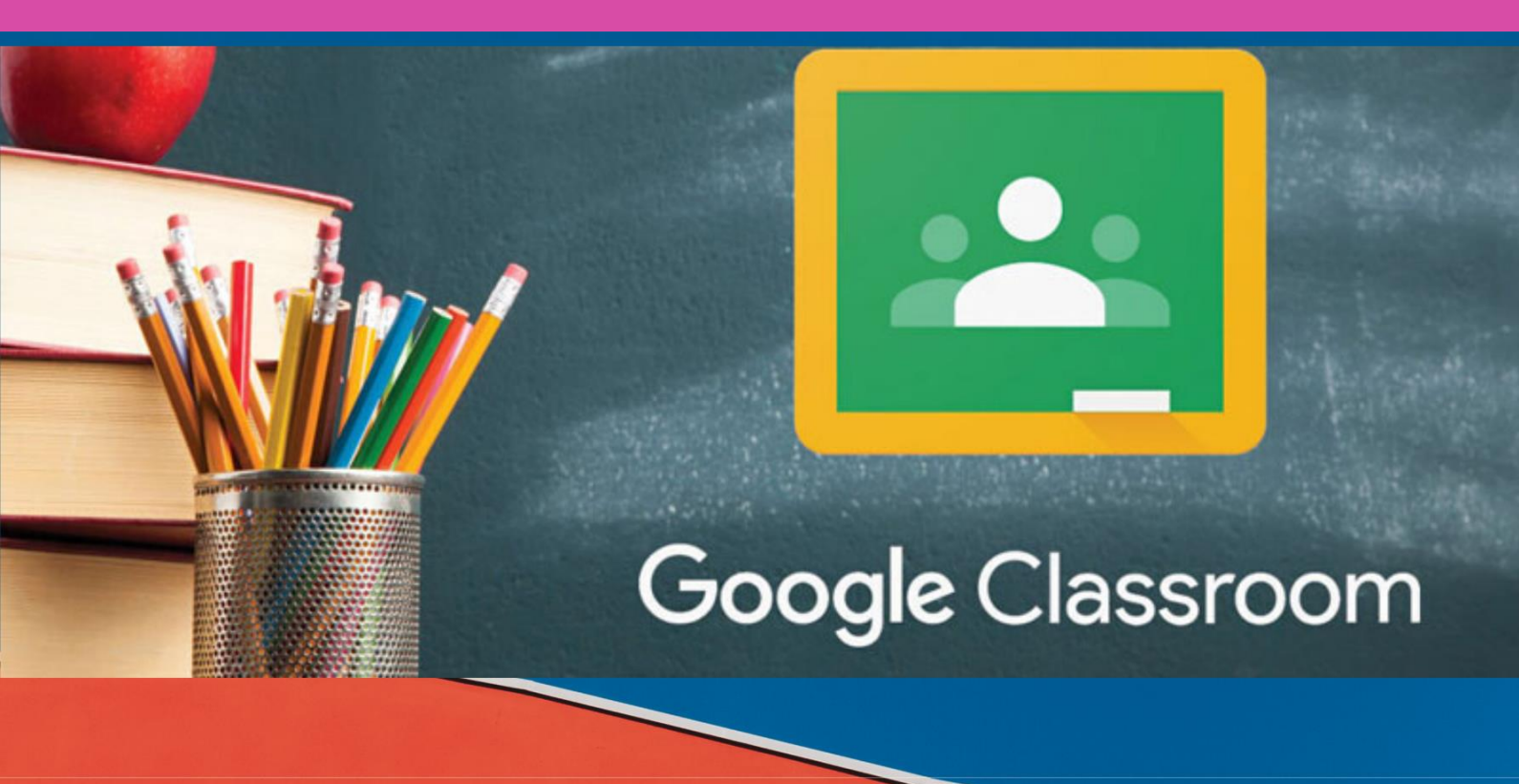

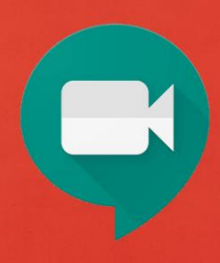

1. เมื่อเรามีบัญชี Gmail แล้วก็จะสามารถใช้งาน Google Classroom ได้ เริ่มต้นโดยการเปิด Browser Google Chrome ขึ้นมาและคลิกที่ลงชื่อเข้าสู่ ระบบให้ใส่ชื่อบัญชี Gmail และรหัสผ่านของท่าน

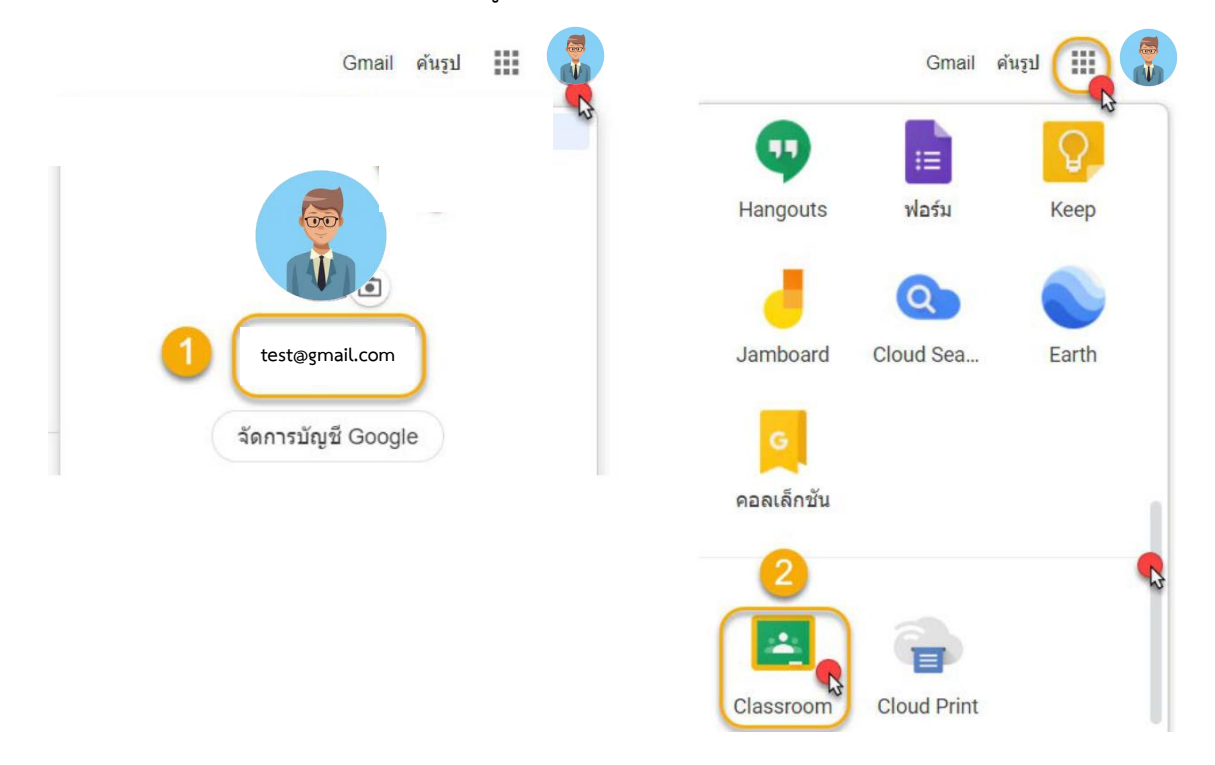

🛃 2. เลื่อนเมาส์ หาไอคอน Classroom แล้วคลิกเลือกหรือพิมพ์ URL https://classroom.google.com/

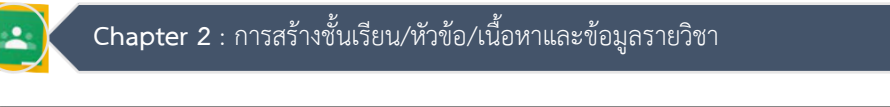

| ปฐานข้<br><sup>ม่าย</sup>                                                                                   |                                                                                                    | 1. คลิก +<br>สร้างชั้นเรียน                      |
|----------------------------------------------------------------------------------------------------|----------------------------------------------------------------------------------------------------|--------------------------------------------------|
| ร้างชั้นเรียน                                                                                               |                                                                                                    |                                                  |
| ชื่อชั้นเรียน (ต้องระบุ)                                                                                    |                                                                                                    |                                                  |
| ห้อง                                                                                                    |                                                                                                    | 2. กำหนดรายละเอียด                               |
| เรื่อง                                                                                                    |                                                                                                    | ชั้นเรียน/สร้าง                                  |
| ห้อง                                                                                                    |                                                                                                    |                                                  |
|                                                                                                    |                                                                                                    |                                                  |
|                                                                                                    | ยกเลิก (สร้าง)                                                                                                    |                                                  |
| 1                                                                                                    | ยกเล็ก (สร้าง)<br>เช<br>สตรีม งานของชั้นเรียน ต                                                                                                    | ปู่คน คะแบบ                                      |
| test<br>รหัสของชั้นเรียน hyczob5 []                                                                         | ยกเล็ก (สร้าง)<br>**<br>สตรีม งานของชั้นเรียน ด                                                                                                    | มู้คน คะแนน<br>อันการ<br>อันการ<br>อันการครูปภาพ |
| เ<br>รหัสของขึ้นเรียน hyczob5 []<br>เร็วๆ นี้<br>ในมีงานทัดรบกำหนดเร็วๆ นี้                                 | บกเลิก (สร้าง) ** สตรีม งานของชั้นเรียน ดู ** มะขร์ข้อมูลบางอย่างกับชั้นเรียนของดูกน                                                                       | ຊີຄນ ຄະແນນ                                       |
| t<br><b>test</b><br>รางัสของขึ้นเรียน hyczob5 []<br>เรือๆ นี้<br>ใม่มีงานเกิดรบกำหนดเรือๆ นี้<br>ดูเขึ้งหมด | มกเลิก (สร้าง)           เข้         สตรีม         งานของชั้นเรียน         ต           เข้         สตรีม         งานของชั้นเรียน         ต                 | ູ່ຄາ ຄະແນນ                                       |
| test<br>รางัสของขึ้นเริยน hyczob5 []<br>เร็วๆ นี้<br>ในมีงานทัดรบกำหนดเร็วๆ นี้<br>ดูปั้งหมด                | มกเลิก (สร้าง<br>สัตรีม งานของชั้นเรียน ต<br>มะร์ข้อมูลบางอย่างกับชั้นเรียนของลูก           สื่อสารกับนักเรียนในชั้นที่นี่           ตร้งผละตั้งเวลาประกาศ |                                                  |

คลิกเมนูสตรีม/รหัสของชั้นเรียน (สำหรับมือถือ) ให้กับนักศึกษาเพื่อเข้าชั้นเรียน /เลือกธีม หรือ

อัปโหลดรูปภาพ

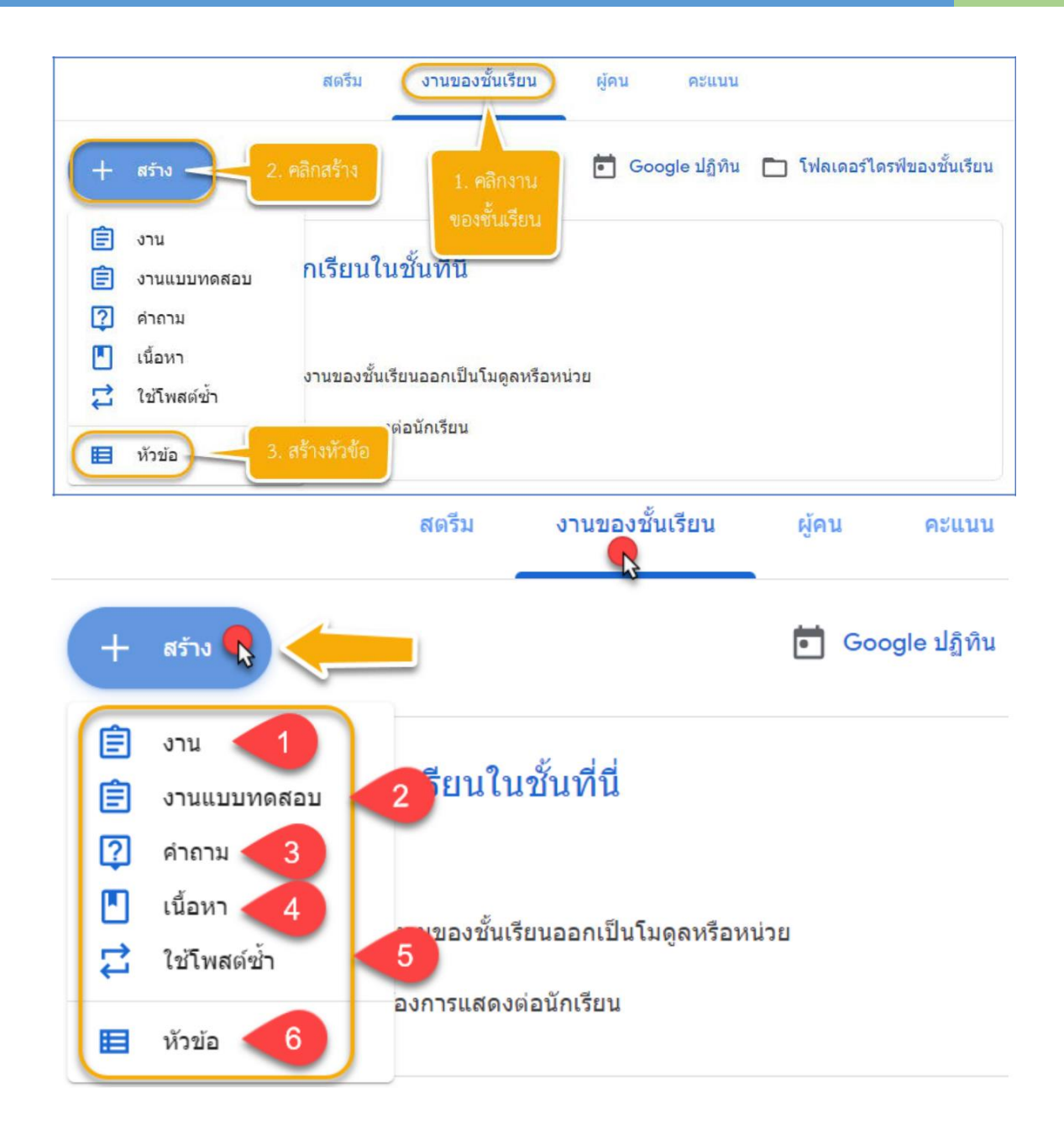

- 1. สร้างงานเพื่อให้นักศึกษาได้ฝึกปฏิบัติ เช่น แบบฝึกหัด ใบงาน การบ้าน เป็นต้น
- 2. สร้างงานแบบทดสอบ เช่น ข้อสอบ อัตนัย/ปรนัยคำถาม /หรือแบบฟอร์มต่าง ๆ
- 3. สร้างคำถามต่าง ๆ เพื่อให้นักศึกษาตอบคำถามสั้น ๆ หรือแสดงความคิดเห็น
- 4. สร้างเนื้อหา เช่น คำอธิบายรายวิชา เอกสารประกอบการเรียน ใบเนื้อหา ๆ
- 5. การใช้โพสต์ ซ้ำคือการใช้สื่อการสอนเดิมที่เคยโพสต์แล้ว กลับมาใช้ซ้ำ
- 6. สร้างหัวข้อเพื่อจัดระเบียบงานของชั้นเรียนเป็นโมดูลออกหรือหน่วยหัวข้องาน/หมวดหมู่ /กลุ่ม

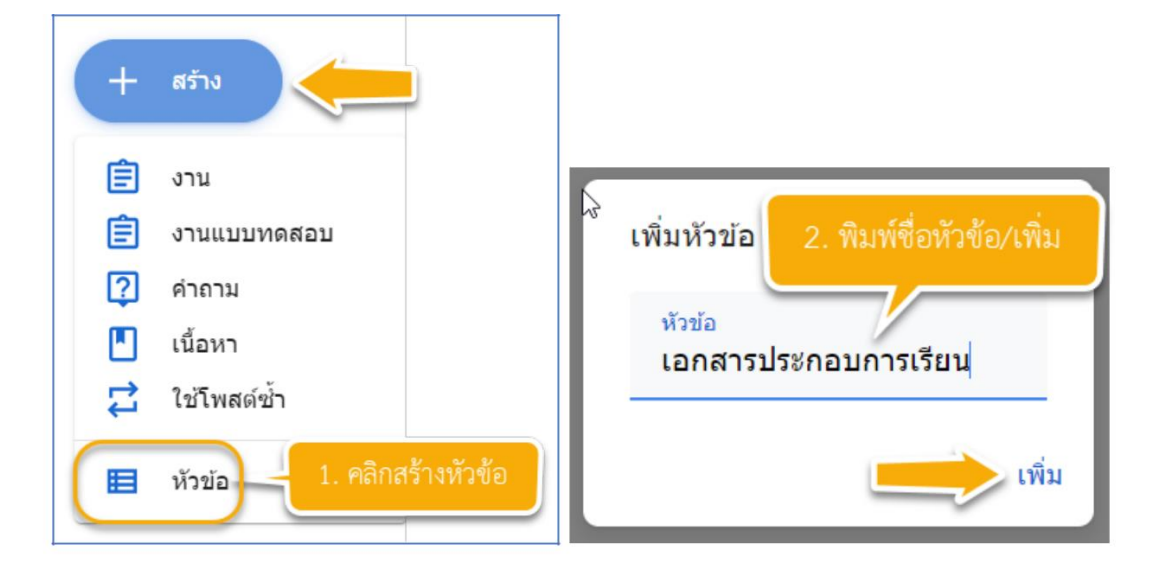

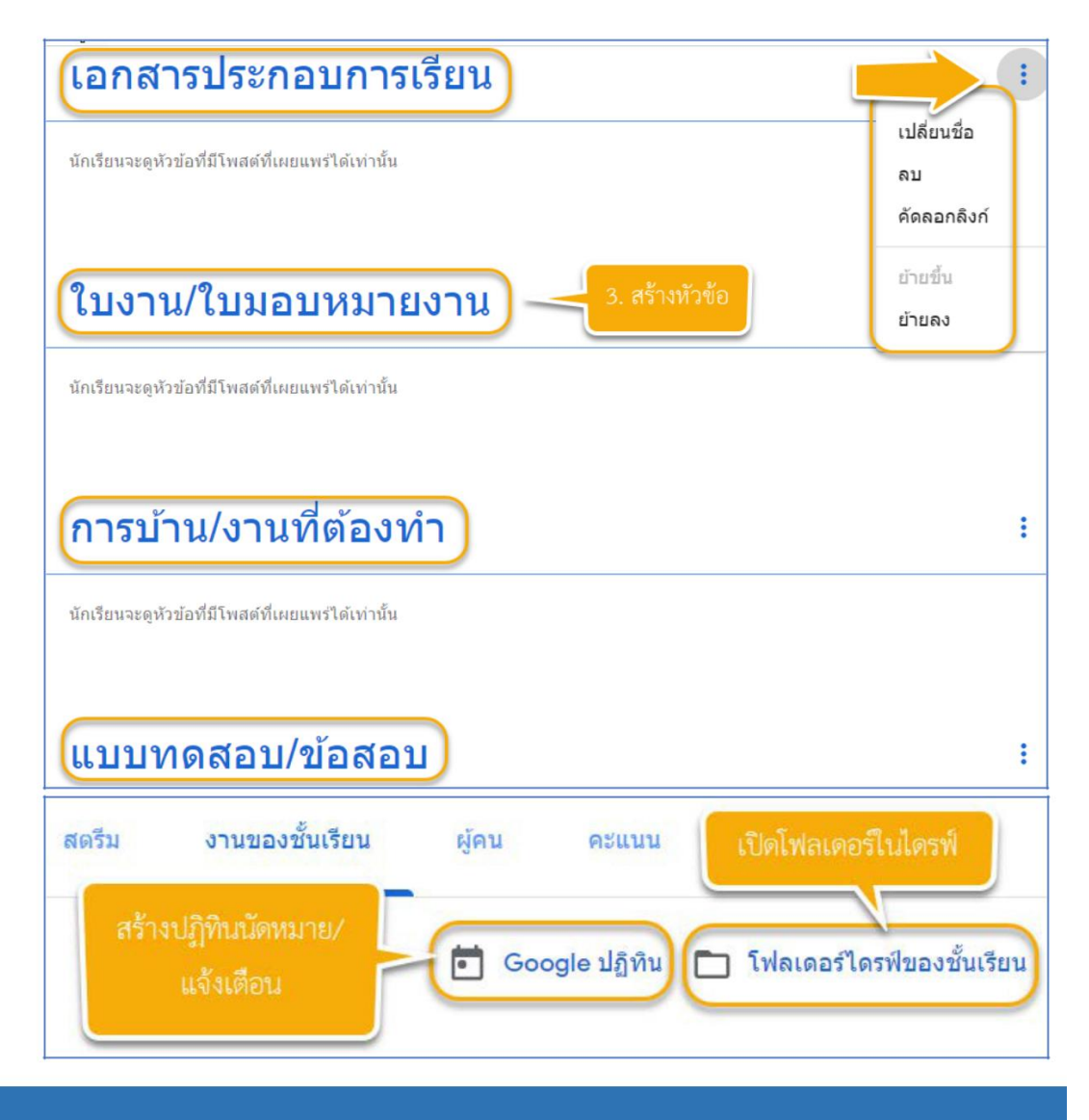

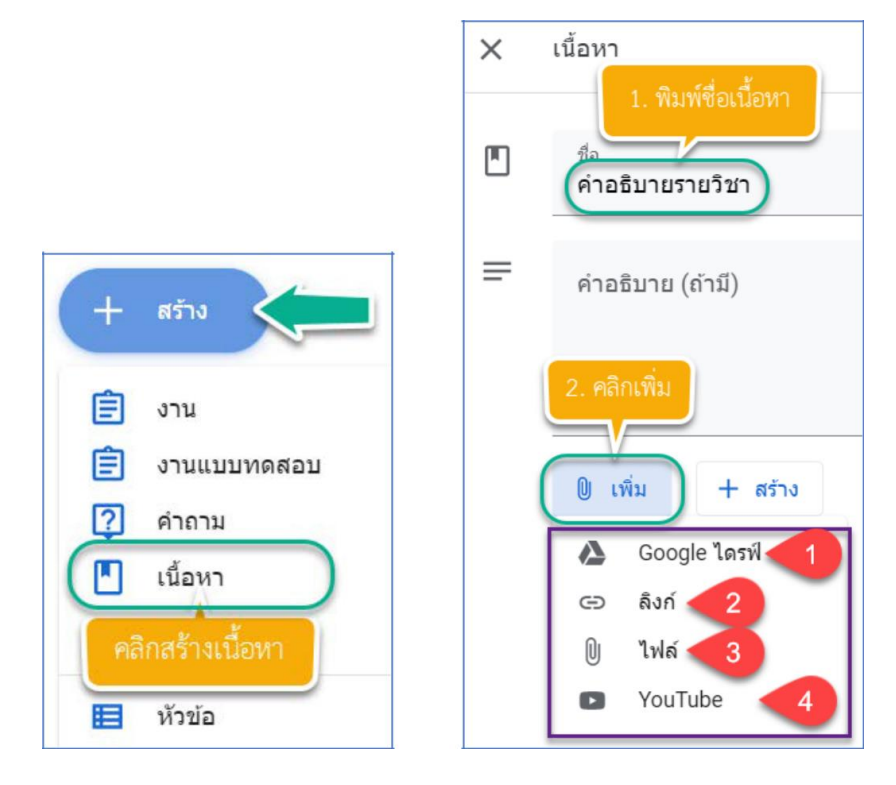

- 1. แทรกไฟล์โดยใช้ จาก Google ไดรฟ์
- 2. เพิ่มลิงค์จาก URL
- 3. แทรกไฟล์จาก Google ไดรฟ์ หรืออุปกรณ์
- 4. แทรกวีดีโอ/URL จาก YouTube

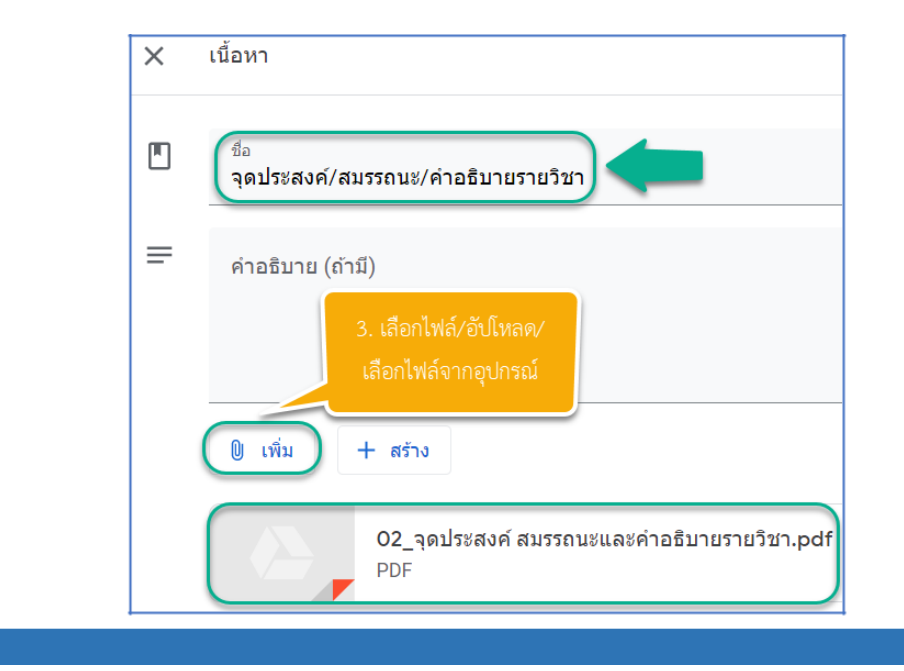

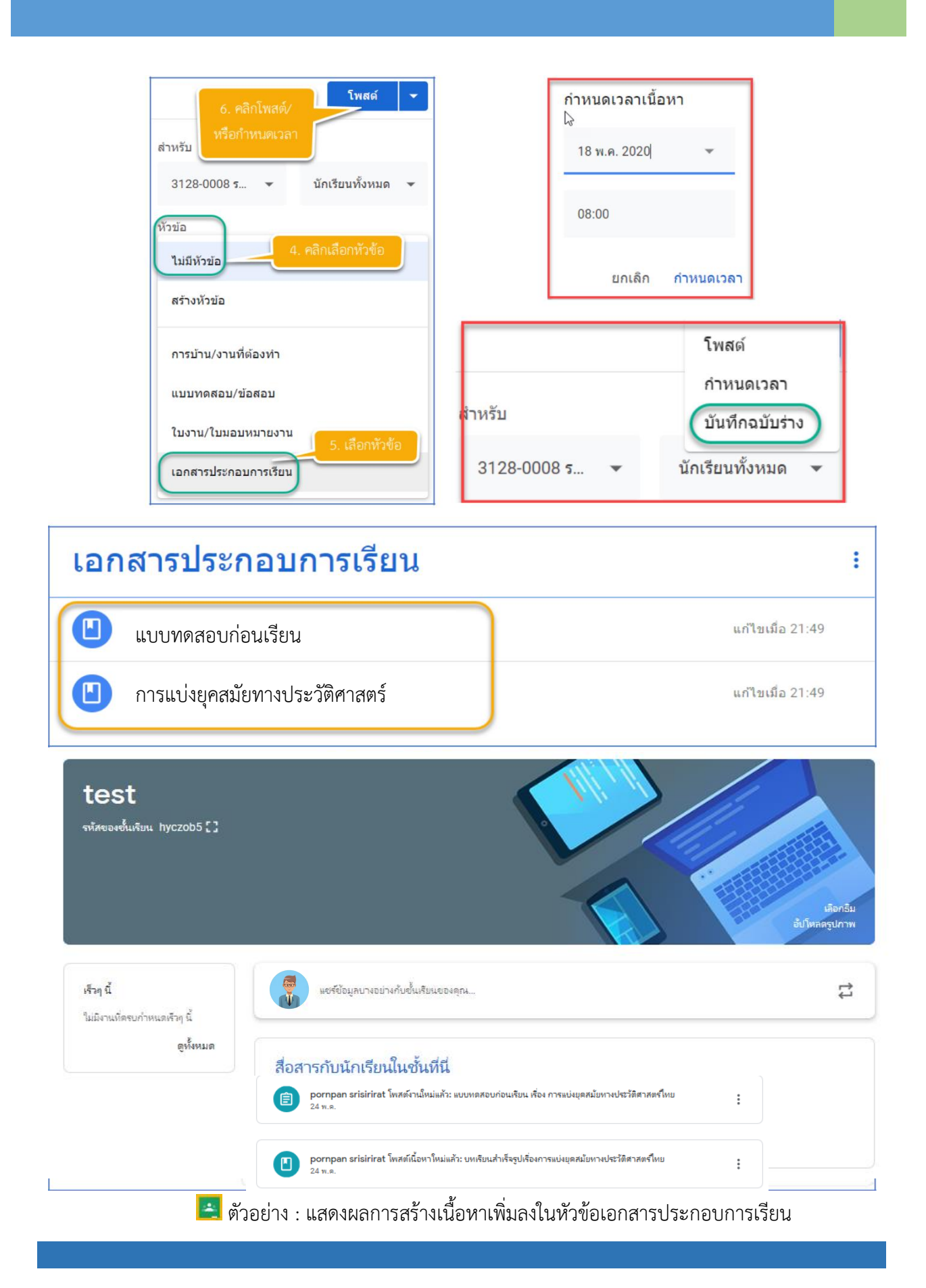

## 🕵 การเพิ่มนักเรียนเข้าชั้นเรียน

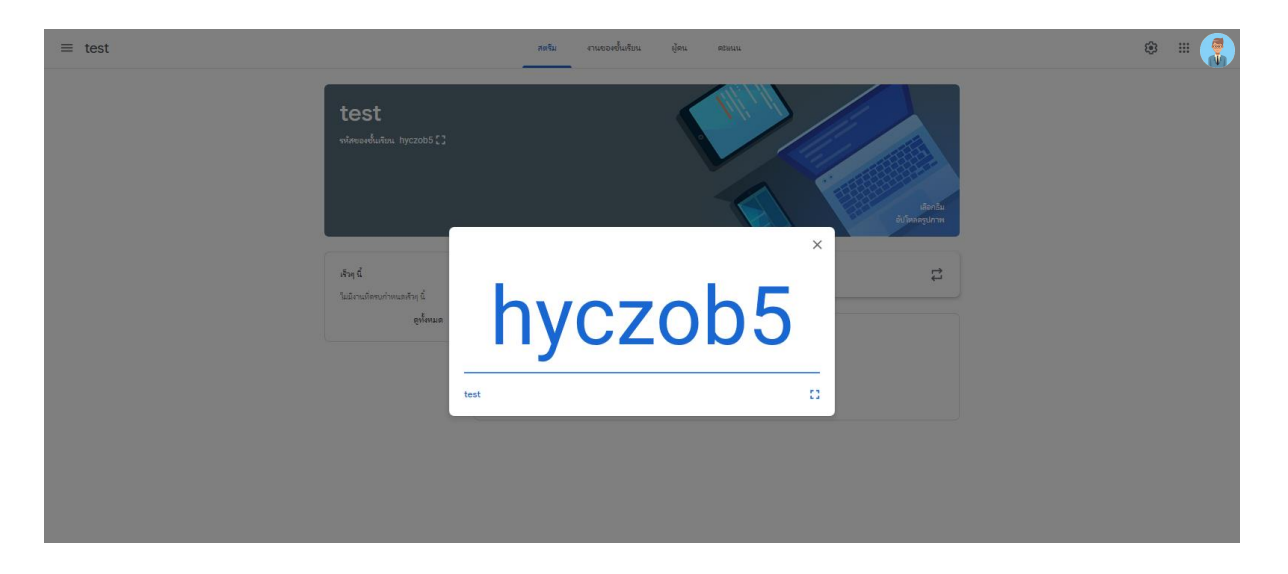

สามารถเพิ่ม-เชิญนักเรียนเข้าชั้นเรียนโดยใช้รหัสของชั้นเรียนในรายวิชานั้นได้

| El G Google                     | ×  + ~                                          |    | - B              |
|---------------------------------|-------------------------------------------------|----|------------------|
| → O @ A https://dassroom.google | com/r/MTA1Njg2NDQ4Njcy/sort-last-name           |    |                  |
| test                            | หลาม อามรองชั้นเรียน <mark>ผู้คน</mark> สรมนน   |    | ۵ ۱۱             |
|                                 | ครู                                             | 8* |                  |
|                                 | ulimof ricano                                   |    |                  |
|                                 | นักเรียน                                        | 8  |                  |
|                                 | สะกูปเขาในแก้ได้เพื่อเป็นกับเป็นหนึ่งหนึ่งหนึ่ง |    |                  |
|                                 |                                                 |    |                  |
|                                 |                                                 |    |                  |
|                                 |                                                 |    |                  |
|                                 |                                                 |    |                  |
|                                 |                                                 |    | Activate Windows |

และสามารถเพิ่ม-เชิญนักเรียนเข้าชั้นเรียนโดยใช้อีเมล์ของนักเรียนได้และยังสามารถดำเนินการส่งอีเมล์หรือลบนักเรียนออก จากชั้นเรียนได้